# GeoGIS2020

## **Synkronisering af Databaser**

### **Udkast**

Revision:0Dato:2017.05.03Status:Under udarbejdelseReference:

Udarbejdet af: BrS Kontrolleret af: Godkendt af:

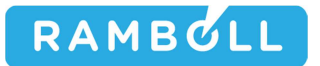

#### **1. GENEREL BESKRIVELSE**

Database Synkroniseringsfunktionen benyttes til at overfører data mellem udvalgte database typer:

- 1. Jar Database til GeoGIS2020 Database
- 2. GeoGIS2020 Database til GeoGIS2020 Database
- 3. GeoGIS2020 Database til Jupiter Web Database hos GEUS
- 4. Fusionere GeoGIS2020 punkter

Synkroniseringsfunktionen understøtter bl.a. følgende workflows:

- 1. Oprettelse og opdatering af GeoGIS2020 projekter udfra data i Jar
- 2. Overførelse af data fra en lokal GeoGIS2020 database hos en rådgiver til en central GeoGIS2020 database hos en region
- 3. Overførelse af data fra GeoGIS2020 database hos en region til Jupiter databasen hos GEUS

Synkroniseringsfunktionen giver brugeren mulighed for at prioritere data:

- 5. Som standard prioriteres data i Fra databasen højest, således at data i Fra databasen overskriver data i Til databasen
- 6. Brugeren kan angive at kun tomme felter i til databasen skal overskrives

Brugeren kan inden dataoverførelsen starter se:

- 1. Nye data der er i fra databasen, men ikke er i til databasen. Brugeren kan se de nye database rækker mærket med grønt.
- 2. Opdaterede data

#### 2. GEOGIS2020 DATABASE TIL GEOGIS2020 DATABASE

Synkronisering af to GeoGIS2020 Databaser startes nemmest i fra database ved at markere de projekter, der skal overføres. Dernæst kald funktionen: **Databaser > Synkroniser Projekter**:

|             |                                                                                            |            | -                    | -                                 | and the second   | 1. W. 1      | GeoGIS202              | 0           |              |             | -              | State of the local division of the local division of the local div | -       | C. Martin | -  |                   | ×              |
|-------------|--------------------------------------------------------------------------------------------|------------|----------------------|-----------------------------------|------------------|--------------|------------------------|-------------|--------------|-------------|----------------|----------------------------------------------------------------------------------------------------|---------|-----------|----|-------------------|----------------|
| GG          | 20 Databaser SQL Formul                                                                    | lar        | Formular Desigr      | n Genveje                         | Import/Eksport P | apporter Te  | gninger Teg            | ning Design | Tegning 30   | ) Grafer    | Kort Hjælpevær | ktøjer                                                                                                    |         |           |    |                   | ^              |
| 60 00       | Tilføj Database Link<br>Fjern Database Link<br>Editer Database Link<br>Generelt SQL Manage | iger<br>er | Komprim<br>Kontrolle | er Database<br>r Database<br>øjer | GeoGIS2020       | •DB          | Synkronise<br>Synkroni | r Projekter |              |             |                |                                                                                                    |         |           |    |                   |                |
| 000         | testRegH ×                                                                                 |            |                      |                                   |                  |              |                        |             |              |             |                |                                                                                                    |         |           |    |                   | • ×            |
| Dat         | Foldere 🖈                                                                                  | Pr         | ojekt: 219-0034      | 3 ×                               |                  |              |                        |             |              |             |                |                                                                                                    |         |           |    |                   | • ×            |
| abas        | Type here to filter                                                                        |            | Projektnr.           | Titel                             | Entreprenør      | Initialer 1. | Start dato             | Adresse     | Ву           | Postnr.     | Kommunenr.     | Projektion 1.                                                                                                    |         | X1        | Y1 | Syntaks Id.       | 5              |
| ě           | A Projekter                                                                                |            | 163-00020            | Ellekær 12                        | r                |              |                        |             |              |             |                | UTM32E89 - ETRS89                                                                                                    | (25832) |           |    | A - Syntaks iføl  | ge stalj       |
|             | Punkter                                                                                    |            | 165-00001            | Risby Losse                       | ep               |              |                        |             |              |             |                | UTM32E89 - ETR589                                                                                                    | (25832) |           |    | A - Syntaks iføld | ge Õ           |
| $\sim$      | > Faser                                                                                    |            | 165-00015            | Galgebakk                         | en               |              | 1                      |             |              |             |                | UTM32E89 - ETRS89                                                                                                    | (25832) |           |    | A - Syntaks ifølg | gt 5           |
| Ger         | Arealer                                                                                    |            | 165-00017            | Herstedves                        | te               |              |                        |             |              |             | -              | UTM32E89 - ETRS89                                                                                                    | (25832) |           |    | A - Syntaks iføl  | ge ti          |
| Wej         | Linieferinger                                                                              |            | 165-00019            | Fabrikspan                        | œ                |              |                        |             |              | _           |                | UTM32E89 - ETRS89                                                                                                    | (25832) |           | -  | A - Syntaks iføl  | ge –           |
| a           | b Smit                                                                                     |            | 165-00020            | Herstedøst                        | er               |              |                        |             |              |             |                | UTM32E89 - ETRS89                                                                                                    | (25832) |           |    | A - Syntaks iføl  | de p           |
| Ö,          | V Shit                                                                                     |            | 169-00004            | Snubbekor                         | SV               |              | 10                     |             |              |             |                | UTM32E89 - ETRS89                                                                                                    | (25832) |           |    | A - Syntaks iføl  | 명              |
| H           | > Flader                                                                                   |            | 169-00005            | Taastrup G                        | as               |              | 1                      |             |              |             |                | UTM32E89 - ETRS89                                                                                                    | (25832) |           |    | A - Syntaks iføl  | ge ¥           |
| npo         | Udvælgelser                                                                                |            | 169-00011            | Frederiksho                       | ol               |              |                        |             |              |             |                | UTM32E89 - ETRS89                                                                                                    | (25832) |           | _  | A - Syntaks iføl  | <u>g</u> e - 9 |
| 7           | Administration af Analyser                                                                 |            | 169-00017            | Sengeløse                         | La               |              |                        |             |              |             |                | UTM32E89 - ETR589                                                                                                    | (25832) |           |    | A - Syntaks ifølg | at a           |
| mo          | Forskelligt                                                                                |            | 169-00099            | Skolevej 10                       | 1                |              |                        |             |              |             |                | UTM32E89 - ETRS89                                                                                                    | (25832) |           |    | A - Syntaks iføl  | 36 -           |
| هي          | System                                                                                     |            | 169-00106            | Vadsbyvej                         | 16               |              |                        |             |              | _           | -              | UTM32E89 - ETRS89                                                                                                    | (25832) |           |    | A - Syntaks Iføl  | ge 10          |
| Rap         |                                                                                            |            | 169-00127            | Tastrup Ho                        | V                |              | -                      | -           |              | _           |                | UTM32E89 - ETRS89                                                                                                    | (25832) |           | -  | A - Syntaks Itøle | R E            |
| Por         |                                                                                            |            | 1/3-00094            | Bagsværdv                         | ej               |              |                        |             |              |             |                | UTM32E89 - ETRS89                                                                                                    | (25832) |           |    | A - Syntaks Itøle | 1 2            |
| ter         |                                                                                            |            | 189-00001            | Kirke Værig                       | ðS               |              |                        |             |              |             |                | UTM32E89 - ETR589                                                                                                    | (25832) |           |    | A - Syntaks Itøl  | 36             |
| PROPERTY.   |                                                                                            |            | 189-00003            | Sandet Los                        | se               |              |                        |             |              |             |                | UTM32E89 - ETRS89                                                                                                    | (25832) |           | -  | A - Syntaks Itali | 36             |
| ~           |                                                                                            |            | 207-00249            | Farum Indu                        | IS               |              |                        |             |              | _           |                | UTM32E89 - ETR589                                                                                                    | (25832) |           | -  | A - Syntaks Itol  | Je             |
| te          |                                                                                            |            | 217-00249            | Ule Kørners                       | 3                |              | -                      |             |              | _           |                | UTW32E09 - ETR509                                                                                                    | (25052) |           |    | A - Syntaks holy  | R              |
| Juli        |                                                                                            | -          | 219-00030            | Flangarung                        | 0                |              |                        |             |              |             |                | UTW32E09 - ETK309                                                                                                    | (25052) |           |    | A - Syntaks Høl   | Jt             |
| ger         |                                                                                            |            | 219-00345            | Siangerupg                        | Ja               |              |                        |             |              |             |                | 011012209 - 018309                                                                                                    | (23032) |           |    | A - Syntaks holy  | 3.c            |
| 🚱 3D Tegnin |                                                                                            | *          | 4 4 20               | of 20 🕨                           |                  |              |                        |             | Click here t | o add a new | row            |                                                                                                    |         |           |    | ,<br>十 亩          | •              |
| 10          |                                                                                            |            |                      |                                   |                  |              |                        |             |              |             |                |                                                                                                    |         |           |    | DK ?? 20.01       | .258           |

Der vil være en praktisk overgrænse for hvor mange data synkroniserings skærmbilledet kan håndtere, men det vil afhænge af computer memory og database typer.

I synkroniseringsskærmbilledet listes de valgte projekter. Angiv endvidere korrekt Database 2 (Til Databasen), samt synkroniserings parametre:

- 1. Sammenlign data vha. projektnr., punktnr., prøvenr. etc.? Afkryds denne, hvis projekter og punkter er oprettet uafhængig af Til Databasen og dermed kan have forskellige nøgle felter. Som standard er denne afkrydset.
- 2. Tillad indsættelse af nye rækker? Afkryds denne, hvis der skal overføres nye rækker fra Database 1 til Database 2. Som standard er denne afkrydset.
- 3. Tillad opdatering af eksisterende rækker? Afkryds denne, hvis eksisterende data i Database 2 skal overskrives med data fra Database 1. Som Standard er denne ikke afkrydset, for at forhindre utilsigtet overskrivning af f.eks. projekt og punktoplysninger i en master database.
- 4. Overskriv data med null værdier? Afkryds denne, hvis tomme felter i Database 1 må overskrive udfyldte felter i Database 2. Som standard er dette ikke tilladt.

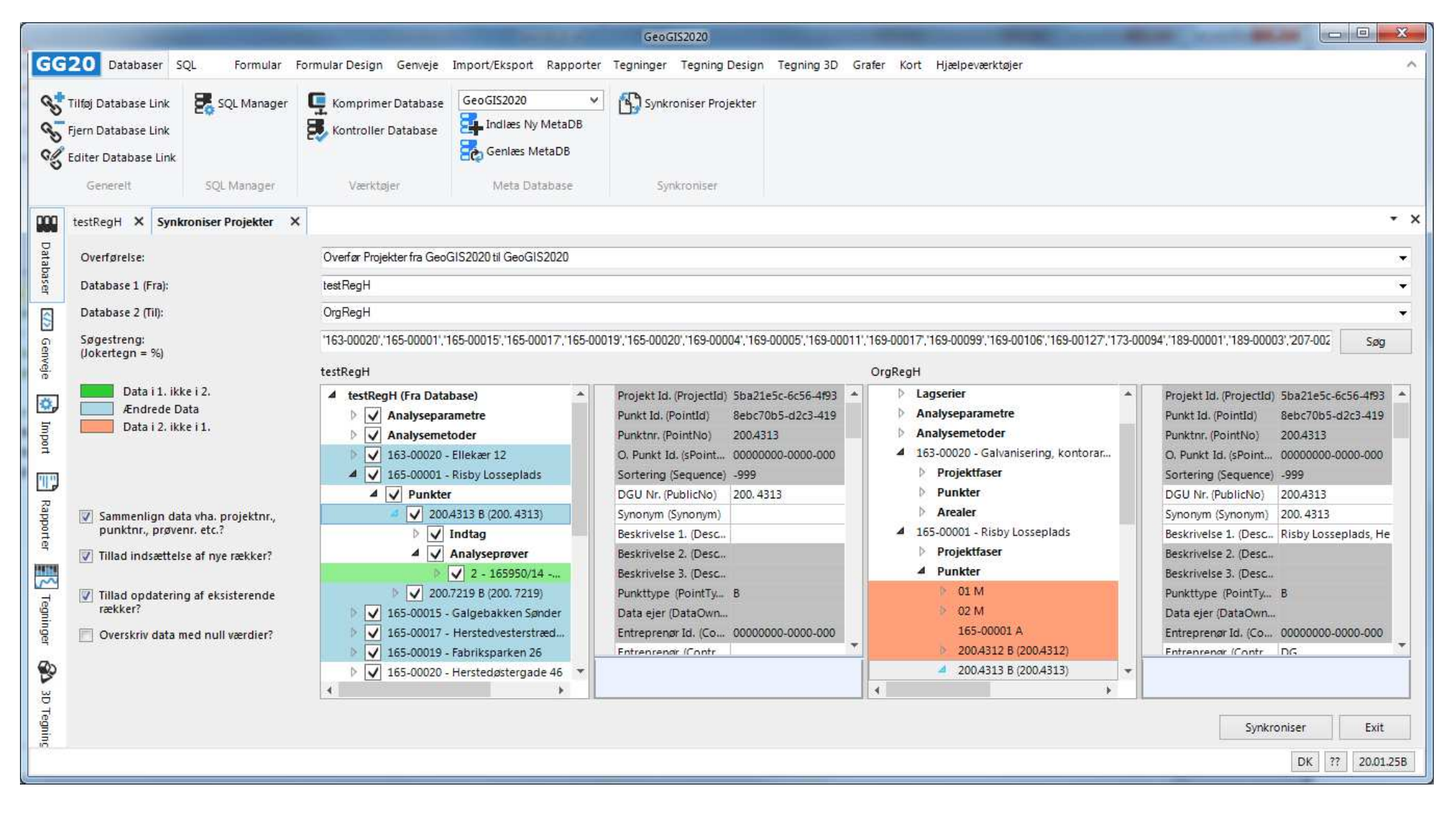

Klik Søg for at lade systemet afgøre hvilke data, der skal indsættes eller opdateres. I database visningen markeres:

- Grøn farve angiver nye rækker, der findes i Database 1, men ikke i Database 2
- Blå farve angiver opdaterede rækker
- Rød farve angiver data, der ikke er i Database 1, men er i Database 2. Skal disse data føres over til Database 1, så skal databaserne byttes om og søgningen gentages.
- For den enkelte række vises med grå baggrund identiske data og med hvid baggrund ændrede data.

Fjernes afkrydsning af Tillad opdatering af eksisterende rækker? og gentages søgning, så vises kun de nye rækker, der skal overføres:

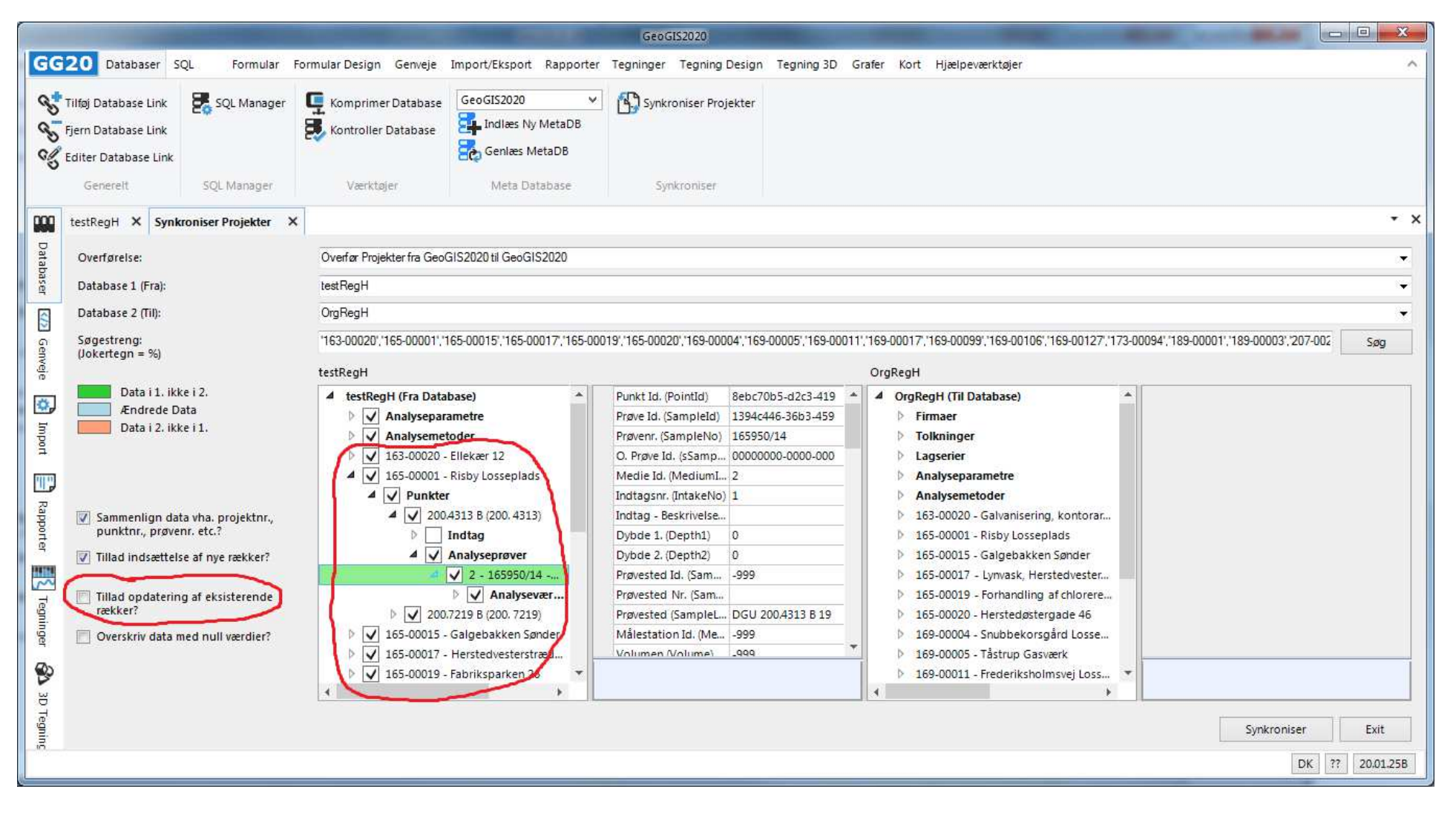

Synkroniseringen udføres ved klik på knappen: **Synkroniser**:

| GeoGIS2020                                                                                                    |                                                 |
|----------------------------------------------------------------------------------------------------|-------------------------------------------------|
| GG20 Databaser SQL Formular Formular Design Genveje Import/Eksport Rapporter Tegninger Tegning Design Tegning 3D Grafer Kort Hjælpeværktøjer                                                                                                    | ^                                               |
| Index       Image: SQL Manager       Image: Komprimer Database       Image: SQL Manager       Image: SQL Manager       Image: SQL Mana                                                                                                    |                                                 |
| Genereit SQL Manager Værktøjer Meta Database Synkroniser                                                                                                    |                                                 |
| testRegH × Synkroniser Projekter ×                                                                                                    | + ×                                             |
| Overførelse: Overfør Projekter fra GeoGIS2020 til GeoGIS2020                                                                                                    | •                                               |
| Database 1 (Fra): testRegH                                                                                                    | •                                               |
| Database 2 (Til): OrgRegH                                                                                                    | •                                               |
| Søgestreng:         '163-00020','165-0001','165-00015','165-00019','165-00020','169-00004','169-00005','169-00017','169-00019','169-00106','169-00127','173-00094','189-00001','189-00003','           (Jokertegn = %)         tettback                                                                                                    | 207-002 Søg                                     |
| Data i 1. ikke i 2.                                                                                                    | 1-7015 43-3 410 A                               |
| Image: State of the state of the state               | 94c446-36b3-459<br>i5950/14<br>i000000-0000-000 |
| Indtagsnr. (IntakeNo) 1     2 - 19981201-9586     Indtagsnr. (IntakeNo) 1                                                                                                    |                                                 |
| Indtag - Beskrivelse         2 - 199905141608         Indtag - Beskrivelse                                                                                                    |                                                 |
| punktrin, proveni, etc.: D Indtag Dybde 1, (Depth1) 0 2 - 19990602-3615 Dybde 1, (Depth1) 0                                                                                                    |                                                 |
|                                                                                                    | 99                                              |
| Tillad opdatering af eksisterende                                                                                                    |                                                 |
| rækker? b 200.7219 B (200.7219) Prøvested (SampleL DGU 200.4313 B 19 2 - 20041119-1350 Prøvested (SampleL DG                                                                                                    | 5U 200.4313 B 19                                |
| Overskriv data med null værdier?         Info-00015 - Galgebakken Sønder         Målestation Id. (Me999         Z - 20050928-0000A         Målestation Id. (Me999           Info-00017 - Galgebakken Sønder         Målestation Id. (Me999         Z - 20050928-0000A         Målestation Id. (Me999         Z - 20050928-0000A         Målestation Id. (Me999                                                                                                    | 99                                              |
| Image: Second second secon |                                                 |
|                                                                                                    |                                                 |
| Synkronis                                                                                                    | ser Exit                                        |
|                                                                                                    | DK ?? 20.01.25B                                 |

Efter endt synkronisering køres automatisk en søgning, hvorefter alle tidligere opdateringer og indsættelser i Database 1 helst skulle fremgå som udført, dvs. vises med hvid baggrund.

#### 3. JAR DATABASE TIL GEOGIS2020 DATABASE

Projekters hovedoplysninger kan overføres fra en Jar database til en GeoGIS database, dvs.

- Projektoplysninger incl. projektnr., titel, adresse og koordinater. Projektoplysninger hentes fra Jar databasens Lokalitets data.
- Projektfaser
- Projektarealer

Brugeren vælger:

- En Jar database som Database 1 (Fra)
- En GeoGIS2020 database som Database 2 (Til)
- Projekterne, der skal overføres, kan angives vha. en maske. Da Jar lokaliteter er navngivet med kommunenummeret som de tre første cifre, så vil 153% angive, at alle Jar lokaliteter i Brøndby kommune skal overføres til GeoGIS2020 projekter.

Brugeren starter synkroniseringen vha. Søg knappen:

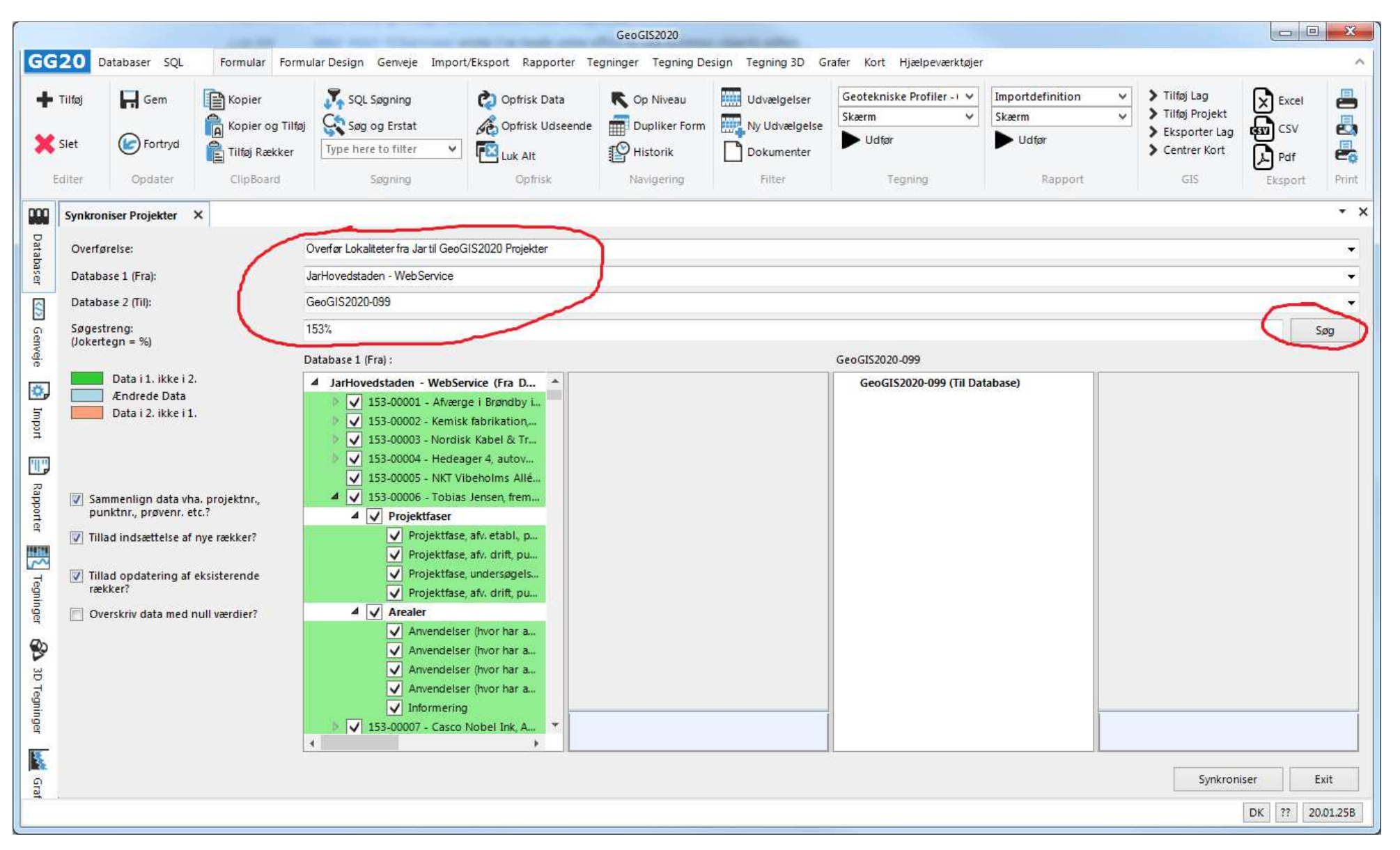

Side 9 af 16

Data overføres vha. Synkroniser knappen:

| GC220       Databaser       SQL       Pormular       Designing       Copyright       Database       Copyright       Database       Pormular       Pormular       Por                                                                                                    |                                                   |                              |                                                                                                    |                                                                 | -                                         |                                                                                                    | GeoGIS2020                                                                                                    |                                                                                                    |                                                                                                    |                                                                                                    |                                                                                                    | Support and                                             |                        | - X-     |  |
|----------------------------------------------------------------------------------------------------|---------------------------------------------------|------------------------------|----------------------------------------------------------------------------------------------------|-----------------------------------------------------------------|-------------------------------------------|----------------------------------------------------------------------------------------------------|----------------------------------------------------------------------------------------------------|----------------------------------------------------------------------------------------------------|----------------------------------------------------------------------------------------------------|----------------------------------------------------------------------------------------------------|----------------------------------------------------------------------------------------------------|---------------------------------------------------------|------------------------|----------|--|
| Image: set in the set in the set | GG                                                | 20 D                         | atabaser SQL                                                                                                    | Formular Form                                                   | nular Design <mark>G</mark> enveje Import | t/Eksport Rapporter Te                                                                                                    | egninger Tegning De                                                                                                    | sign Tegning 3D G                                                                                                    | rafer Kort Hjælpeværktøjer                                                                                                    |                                                                                                    |                                                                                                    |                                                         |                        | ^        |  |
| Ster       Store       Ster       Ster                                                                                                    | +                                                 | Tilføj                       | Gem                                                                                                    | Kopier                                                          | SQL Søgning                               | 🤣 Opfrisk Data                                                                                                    | R Op Niveau                                                                                                    | Udvælgelser                                                                                                    | GeotekniskeProfiler - I 👻                                                                                                    | Importdefinition                                                                                                    | ~                                                                                                    | > Tilføj Lag                                            | Excel                  | -        |  |
| Stet       Opdate       Opdate       Spectra Control       Spectra Control       Spectra Contro       Spectra Control <th< th=""><th></th><th></th><th></th><th>👸 Kopier og Tilfø</th><th>i Co Seg og Erstat</th><th>Confrisk Udseende</th><th>Dupliker Form</th><th>Nv Udvælgelse</th><th>Skærm 🗸</th><th>Skærm</th><th>~</th><th>Tilføj Projekt</th><th><b>G</b><sub>cw</sub></th><th><b>_</b></th></th<>                                                                                                    |                                                   |                              |                                                                                                    | 👸 Kopier og Tilfø                                               | i Co Seg og Erstat                        | Confrisk Udseende                                                                                                    | Dupliker Form                                                                                                    | Nv Udvælgelse                                                                                                    | Skærm 🗸                                                                                                    | Skærm                                                                                                    | ~                                                                                                    | Tilføj Projekt                                          | <b>G</b> <sub>cw</sub> | <b>_</b> |  |
| Celter         Opdate         Clipboard         Spanne         Opdate         Spanne         Navegering         Piller         Tegring         Rapport         Cd         Export         Piller         Paper         Cd         Export         Piller         Paper         Cd         Export         Piller         Paper         Cd         Paper         Cd         Paper         Cd         Paper         Cd         Paper         Paper                                                                                                    | ×                                                 | Slet                         | Fortryd                                                                                                    | Tilføj Rækker                                                   | Type here to filter                       | Luk Alt                                                                                                    | Historik                                                                                                    | Dokumenter                                                                                                    | Udfør                                                                                                    | ▶ Udfør                                                                                                    |                                                                                                    | <ul> <li>Eksporter Lag</li> <li>Centrer Kort</li> </ul> | Pdf                    |          |  |
| Syntroniset Projekter       X         Overfarelise:       Overfarelise: <th< td=""><td>E</td><td>diter</td><td>Opdater</td><td>ClipBoard</td><td>Søgning</td><td>Opfrisk</td><td>Navigering</td><td>Filter</td><td>Tegning</td><td>Rapport</td><td></td><td>GIS</td><td>Eksport</td><td>Print</td></th<>                                                                                                    | E                                                 | diter                        | Opdater                                                                                                    | ClipBoard                                                       | Søgning                                   | Opfrisk                                                                                                    | Navigering                                                                                                    | Filter                                                                                                    | Tegning                                                                                                    | Rapport                                                                                                    |                                                                                                    | GIS                                                     | Eksport                | Print    |  |
| Operator         Overfar Lokalitet fra Jart II GeoGIS2020 Projektar           Database 1 (Fra):         Jarthovedtaden - Web Service           Database 2 (Til):         GeoGIS2020-099           Sogettrong:         Jotabase 2 (Til):           Sogettrong:         Database 1 (Fra):           Database 2 (Til):         GeoGIS2020-099           Sogettrong:         Jotabase 2 (Til):           Sogettrong:         Database 2 (Til):           Data 1: J: likke 12.         If Fra):           Construct de Data         Companyla           Data 1: 2: likke 11.         If Fra):           Construct de Data         Database 2 (Til):           Sogettrong:         Data 1: 2: likke 12.           Stanterel Data         If Fra):           Companyla         Companyla           Data 1: 2: likke 11.         If Fra):           Companyla         Companyla           Stati 1: likke 12.         If Fra):           Stati 1: likke 12.         If Fra):           Stati 2: likke 1: like 12.         If Fra):           Stati 2: like 1: like 12.         If Fra):           Stati 2: like 1: like 1: like 1: like 1: like 1: like 1: like 1: like 1: like 1: like 1: like 1: like 1: like 1: like 1: like 1: like 1: like 1: like 1: like 1: like 1: like 1: like 1: like 1: like 1: like 1: like 1: like 1: like 1: like 1                                                                                                    | 000                                               | Synkron                      | niser Projekter 🛛 🗙                                                                                                    |                                                                 |                                           |                                                                                                    |                                                                                                    |                                                                                                    |                                                                                                    |                                                                                                    |                                                                                                    |                                                         |                        | * X      |  |
| Database 1 (Fra):       Jarrhovedataden - WebService         Outabase 2 (Tip:       GeoGIS2020-099         Sogettreng:<br>(Detroin = 5i)       Totabase 1 (Fra):       GeoGIS2020-099 (TI Database)         Database 1 (Fra):       Database 1 (Fra):       GeoGIS2020-099 (TI Database)         Data 11. likke 12.       Afridee Data<br>Data 12. likke 11.       Jarboveditaden - WebService (Fra D<br>D Data 12. likke 11.       GeoGIS2020-099 (TI Database)       Firma 1d. (Company<br>Docompany<br>Docompany<br>Dista-00000 - 4000-000.       Projekt 1d. (Projectid 3203a83:-daab -471<br>Docompany<br>Dista-00002 - Kemisk fabrikation, rtpk<br>D Data 12. likke 11.       Projekt 1d. (Projectid 3203a83:-daab -471<br>Docompany<br>Dista-00002 - Kemisk fabrikation, rtpk<br>D Data 12. likke 11.       Projekt 1d. (Projectid 3203a83:-daab -471<br>Docompany<br>Dista-00000 - Nordisk Kabel & Trid<br>Projekt 1d. (Projectid 3203a83:-daab -471<br>Docompany<br>Dista-00000 - Nordisk Kabel & Trid<br>Projekt 1d. (Projectid 3203a83:-daab -471<br>Docompany<br>Docompany<br>Dista-00000 - Nordisk Kabel & Trid<br>Projekt 1d. (Projectid 3203a83:-daab -471<br>Docompany<br>Docompany<br>Docompany<br>Dista-00000 - Nordisk Kabel & Trid<br>Projekt 1d. (Projectid 3203a83:-daab -471<br>Docompany<br>Docompany<br>Docomp                                                                                                    | Datab                                             | Overfø                       | relse:                                                                                                    |                                                                 | Overfør Lokaliteter fra Jar til GeoG      | 61S2020 Projekter                                                                                                    |                                                                                                    |                                                                                                    |                                                                                                    |                                                                                                    |                                                                                                    |                                                         |                        |          |  |
| Database 2 (TII):       GeoGis2020-099         Spectrenc:       Database 1 (Fra):       GeoGis2020-099         Database 1 (Fra):       GeoGis2020-099         Database 1 (Fra):       GeoGis2020-099         Database 1 (Fra):       GeoGis2020-099         Database 1 (Fra):       GeoGis2020-099         Database 1 (Fra):       GeoGis2020-099         Data 12. ikke 12.       Jarlovedstden - WebService (Fra )       Projektida 200383C-datb-47RL       Projektida (Projektid) 200383C-datb-47RL         Data 12. ikke 11.       Dis3.00002 - Kemisk fabrikation,       Projektida 200383S-datb-47RL       Projektida 200383S-datb-47RL       Projektida 200383C-datb-47RL       Projektida 200383C-datb-47RL         Data 12. ikke 11.       Dis3.00002 - Kemisk fabrikation,       Projektida 200383S-datb-47RL       Projektida 200383S-datb-47RL       Projektida 200383S-datb-47RL       Projektida 200383S-datb-47RL       Projektida 200383C-datb-47RL       Projektida 200383C-datb-47RL       Projektida 200383C-datb-47RL       Projektida 200383C-datb-47RL       Projektida 200383C-datb-47RL       Projektida 200383C-datb-47RL       Projektida 200383C-datb-47RL       Projektida 200383C-datb-47RL       Projektida 200383C-datb-47RL       Projektida 200383C-datb-47RL       Projektida 200383C-datb-47RL       Projektida 200383C-datb-47RL       Projektida 20038C-datb-47RL       Projektida 20038C-datb-47RL       Projektida 200383C-datb-47RL       Projektida 2                                                                                                    | aser                                              | Databa                       | ase 1 (Fra):                                                                                                    |                                                                 | JarHovedstaden - WebService               |                                                                                                    |                                                                                                    |                                                                                                    |                                                                                                    |                                                                                                    |                                                                                                    |                                                         |                        | ¥        |  |
| Sogestreng:<br>(pokrtegn = %)       153%.       Sog         Data 51   Kke i 2.       Addrede Data       Data 51   Kke i 2.       Addrede Data       Firma ld. (Company 0000000-0000-000<br>Projekt ld. Projekt ld. Projekt ld. Projekt ld. Sou       Firma ld. (Company 0000000-0000-000<br>Projekt ld. Projekt ld. P                                                                                                    | \$                                                | Databa                       | ase 2 (Til):                                                                                                    |                                                                 | GeoGIS2020-099                            |                                                                                                    |                                                                                                    |                                                                                                    |                                                                                                    |                                                                                                    |                                                                                                    |                                                         |                        | •        |  |
| Protecting in - sy       Database 1 [Fra] :       GeodIS2020-099       Fill Distabase 1       Film al. (Company)                                                                                                    | Ger                                               | Søgest                       | reng:<br>ean = %)                                                                                                    |                                                                 | 153%                                      |                                                                                                    |                                                                                                    |                                                                                                    |                                                                                                    |                                                                                                    |                                                                                                    |                                                         |                        | Søg      |  |
| Data 11. ikke 12.       // JarHovedstaden - WebService (Fra D / Endred Data       // Sammenlign data Vha. projekt Id. (Projekt Id. (Pro                                         | Weje                                              | ponert                       | cgn - 30                                                                                                    |                                                                 | Database 1 (Fra) :                        |                                                                                                    |                                                                                                    |                                                                                                    | GeoGIS2020-099                                                                                                    |                                                                                                    |                                                                                                    |                                                         |                        |          |  |
|                                                                                                    | 😰 Import 📄 Rapporter 🛐 Tegninger 🚳 3D Tegninger 🕍 | V San<br>pur<br>Tilla<br>ræk | Data i 1. ikke i 2.<br>Ændrede Data<br>Data i 2. ikke i 1.<br>nmenlign data vha.<br>nktnr., prøvenr. etc<br>ad indsættelse af n<br>ad opdatering af el<br>cker?<br>erskriv data med nu | , projektnr.,<br>?<br>ye rækker?<br>ksisterende<br>Ill værdier? |                                           | rvice (Fra D A<br>pe i Brøndby i P<br>c fabrikation, k<br>k Kabel & Tr P<br>ger 4, autov P<br>beholms Allé P<br>jensen, frem T<br>afv. etabl, p<br>, afv. etabl, p<br>, afv. drift, pu<br>, afv. drift, pu<br>, | CompanyId 0<br>ProjectId 3<br>ProjectId 0<br>ProjectNo 1<br>ProjectNo2<br>ProjectType<br>Title Tr.<br>ocationId 3<br>ocation 1<br>Description1 V<br>Description2<br>Description3<br>Address Ir<br>Postalcode 2<br>RegionNo -5<br>MunicipalityNo 1<br>Municipality B | 0000000-0000-000<br>203a83c-dadb-47f1<br>0000000-0000-000<br>53-00006<br>obias Jensen, frems<br>203a83c-dadb-47f1<br>53-00006<br>2-kortlagt<br>idustrivej 4<br>605<br>999<br>53<br>conthe Kommune | <ul> <li>GeoGIS2020-099 (Til Da</li> <li>153-00001 - Afværge</li> <li>153-00002 - Kemisk</li> <li>153-00003 - Nordisk</li> <li>153-00004 - Hedeag</li> <li>153-00005 - NKT Vik</li> <li>153-00006 - Tobias</li> <li>Projektfaser</li> <li>Projektfase,</li> <li>Projektfase,</li> <li>Projektfase,</li> <li>Projektfase,</li> <li>Arealer</li> <li>Anvendelser</li> <li>Anvendelser</li> <li>Anvendelser</li> <li>Informering</li> <li>153-00007 - Casco N</li> </ul> | tabase) a i Brøndby ind fabrikation, tryk Kabel & Tråd, ler 4, autoværks beholms Allé 22, lensen, fremstilll afv. etabl., pum afv. drift, pump undersøgelse 2 (hvor har anve, (hvor har anve, (hvor har anve, (hvor har anve, (hvor har anve, hobel Ink, Abild | Firma Id. (Company 0000000-0000-000<br>Projekt Id. (ProjectId) 3203a83c-dadb-47<br>O. Projekt Id. (SProj 0000000-0000-000<br>Projektnr. (Project 153-00006<br>Projektnr. 2 (Project<br>Projekttype (Project<br>Titel (Title) Tobias Jensen, frem<br>Lokalitet Id. (Locati 3203a83c-dadb-47<br>Lokalitetsnr. (Locati 153-00006<br>Beskrivelse 1. (Desc V2-kortlagt<br>Beskrivelse 2. (Desc<br>Beskrivelse 3. (Desc<br>Adresse (Address) Industrivej 4<br>By (Town)<br>Postnr. (Postalcode) 2605<br>Region Nr. (Region999<br>Kommunen. (Munic 153 |                                                         |                        |          |  |

#### 4. GEOGIS2020 DATABASE TIL JUPITER DATABASE

#### 5. FUSIONERE GEOGIS2020 PUNKTER

Database Synkroniseringsfunktionen kan benyttes til at fusionere punkter, dvs. overføre data fra flere punkter til et og samme punkt. Funktionen kan kun benyttes på punkter, der tilhører samme projekt. Alle datatyper kan overføres.

Brugeren vælger:

- En GeoGIS2020 database som Database 1 (Fra), der skal ikke angives Database 2 (Til).
- Projektet, der indeholder punkter, der skal fusioneres.

I det følgende eksempel har vi to punkter, der dækker over samme boring. Punkterne hedder 201.3874 hhv. B1.

B1 indeholder analyseprøver vi gerne vil have overført til 201.3874.

\_ 🗆 🗙 GeoGIS2020 GG20 Databaser SQL Formular Formular Design Genveje Import/Eksport Rapporter Tegninger Tegning Design Tegning 3D Model Builder Grafer Kort Hiælpeværktøjer SQL Manager GeoGIS2020 Synkroniser Projekter State Link Komprimer Database v Standard Visning 🛃 Genlæs MetaDB Kontroller Database SFjern Database Link Design Visning Jupiter Indlæs Ny MetaDB C Editer Database Link Slet Data Cache - Jar Visning Generelt SOL Manager Værktøjer Meta Database Synkroniser • X 000 GeoGIS2020 Miljø X Synkroniser Projekter × Databa Fusionere GeoGIS2020 Punkter Overførelse: • GeoGIS2020 Miljø Ser Database 1 (Fra): -GeoGIS2020 Miljø Database 2 (Til): -</> Søgestreng: 159-00039 Søg Ger (Jokertegn = %) veje ( ) X Data Log Data i 1. ikke i 2. 图 Database 1 (Fra): GeoGIS2020 Miljø Database 2 (Til): GeoGIS2020 Miljø Ændrede Data Data i 2. ikke i 1. ▲ GeoGIS2020 Miljø (Fra Database) ▲ GeoGIS2020 Miljø (Til Database) Kort DE Koder D Koder 4 🗸 159-00039 - Rosenkæret 17 4 159-00039 - Rosenkæret 17 ø, Projektfaser Projektfaser Þ Im/Eksport Sammenlign data vha. projektnr., punktnr., ▲ ✓ Punkter **⊿** Punkter prøvenr. etc.? V 01 M > () 01 M Tillad indsættelse af nye rækker? D 🗸 02 M ▷ () 02 M V 08 M Tillad opdatering af eksisterende rækker? D D () 08 M 11 V 09 M ▷ () 09 M D Rapp Overskriv data med null værdier? D 🗸 10 M ▷ () 10 M 159-00039 A 159-00039 A rter Medtag kun projekt og punkt oplysninger? 201.3874 B (201. 3874) 201.3874 B (201. 3874) 1 ✓ 201.5293 B (201. 5293) 201.5293 B (201. 5293) B Medtag kun aktive punkter? b. ✓ 201,6208 B (201, 6208) 201.6208 B (201. 6208) 9 ✓ 201.6215 B (201. 6215) 201.6215 B (201. 6215) afer Medtag analyseprøver? D 201.6222 B (201.6222) 201.6222 B (201. 6222) ~ Medtag kun aktive analyseprøver? D ✓ 201.6224 B (201.6224) 201.6224 B (201.6224) ✓ 201.6226 B (201. 6226) 201.6226 B (201. 6226) legn Medtag pejlinger? 201.7902 B (201.7902) 201.7902 B (201.7902) Ð inge B1 B (201. 3874) ▷ ✓ B1 B (201, 3874) Medtag datafiler og profiler? Dræn B O Dræn B 3 > Arealer Arealer Dataejer 30 > Snit Snit Region (RE) -Teg Synkroniser Exit DK BrS 20.02.46

Step 1. Lav en søgning på projektet, så punkterne bliver listet. Marker det punkt, der skal modtage data, i Database 2.

|                                       |                                                                                                    |                                                                                                    |                    |                                                                                                    | GeoGIS2020                                                                                                    |                                                        |                                                                                                    | - 9         | ×        |
|---------------------------------------|----------------------------------------------------------------------------------------------------|----------------------------------------------------------------------------------------------------|--------------------|----------------------------------------------------------------------------------------------------|----------------------------------------------------------------------------------------------------|--------------------------------------------------------|----------------------------------------------------------------------------------------------------|-------------|----------|
| GG                                    | 20 Databaser                                                                                                    | SQL Formular Form                                                                                                    | nular Design Genve | eje Import/Eksport Rappo                                                                                                    | rter Tegninger Tegning De                                                                                     | sign Tegning 3D Model                                  | Builder Grafer Kort Hjælpeværktøjer                                                                                                    |             | ^        |
| ()<br>()                              | Standard Visning<br>Design Visning<br>Visning                                                                                 | Tilføj Database Link<br>Fjern Database Link<br>Conter Database Link<br>Generelt                                                                                                    | SQL Manager        | Komprimer Database<br>Kontroller Database<br>Slet Data Cache<br>Værktøjer                                                                                                    | GeoGIS2020  Geolæs MetaDB Geolæs Ny MetaDB Meta Database                                                      | Synkroniser Projekter<br>Jupiter<br>Jar<br>Synkroniser |                                                                                                    |             |          |
| 000                                   | GeoGIS2020 Miljø                                                                                                    | a × Synkroniser Projekte                                                                                                    | r ×                |                                                                                                    |                                                                                                    |                                                        |                                                                                                    |             | • ×      |
| Data                                  | Overførelse:                                                                                                    |                                                                                                    | Fusionere GeoG     | IS2020 Punkter                                                                                                    |                                                                                                    |                                                        |                                                                                                    |             | -        |
| abaser                                | Database 1 (Fra)                                                                                                    | E                                                                                                    | GeoGIS2020 Mil     | jø                                                                                                    |                                                                                                    |                                                        |                                                                                                    |             | ÷        |
| 8                                     | Database 2 (Til):                                                                                                    |                                                                                                    | GeoGIS2020 Mil     | jø                                                                                                    |                                                                                                    |                                                        |                                                                                                    |             | •        |
| Gen                                   | Søgestreng:<br>(Jokertegn = %)                                                                                                |                                                                                                    | '159-00039'        |                                                                                                    |                                                                                                    |                                                        |                                                                                                    | S           | Søg      |
| veje                                  |                                                                                                    |                                                                                                    | Data Log           |                                                                                                    |                                                                                                    |                                                        |                                                                                                    |             | ×х       |
| 图                                     | Endred                                                                                                    | i ikke i 2.<br>le Data                                                                                                    | Database 1 (Fr     | a): GeoGIS2020 Miljø                                                                                                    |                                                                                                    | Da                                                     | atabase 2 (Til): GeoGIS2020 Miljø                                                                                                    |             |          |
| kort 🔯 Im/Eksport 📄 Rapporter 🕍 Grafe | Sammenlign<br>prøvenr. etc.     Tillad indsæl     Tillad opdate     Overskriv da     Medtag kun     Medtag kun     Medtag kun | , ikke i I.<br>data vha. projektnr., punktn<br>?<br>ttelse af nye rækker?<br>ering af eksisterende rækker?<br>ta med null værdier?<br>. projekt og punkt oplysning:<br>aktive punkter?<br>lyseprøver? | r, D               | ✓       201.6215 B (201.6215)         ✓       201.6222 B (201.6222)         ✓       201.6224 B (201.6224)         ✓       201.6226 B (201.6226)         ✓       201.7902 B (201.7902)         ✓       B1 B (201.3874)         ▶       Indtag         ▶       Jordprøver         ✓       Analyseprøver         ✓       2 - 2010912-000         >       ✓         ✓       2 - 2012022-122         ✓       ✓         ✓       ✓         ✓       ✓         ✓       ✓         ✓       ✓         ✓       ✓         ✓       ✓         ✓       ✓         ✓       ✓         ✓       ✓         ✓       ✓         ✓       ✓         ✓       ✓         ✓       ✓         ✓       ✓         ✓       ✓         ✓       ✓         ✓       ✓         ✓       ✓         ✓       ✓         ✓       ✓         ✓       ✓         ✓       ✓ | N0 - 2008.09.25<br>N0G - 2011.09.12<br>15 - 2012.04.23<br>40 - 2012.10.22<br>00 - 2013.04.30<br>N0 - 2013.108 |                                                        | <ul> <li>Isy-Joolsy - Kosenkæret 1/</li> <li>Projektfaser</li> <li>Punkter</li> <li>01 M</li> <li>02 M</li> <li>08 M</li> <li>09 M</li> <li>10 M</li> <li>159-00039 A</li> <li>201.3874 B (201. 3874)</li> <li>Indtag</li> <li>Jordpraver</li> <li>201.5293 B (201. 5293)</li> <li>201.6208 B (201. 6208)</li> <li>201.6215 B (201. 6215)</li> </ul> |             |          |
|                                       | Medtag kun                                                                                                    | aktive analyseprøver?                                                                                                    |                    | <ul> <li>2 - 20131103-00</li> <li>2 - 20140416-00</li> <li>2 - 20141105-11</li> </ul>                                                                                                    | 00 - 2013.11.05<br>00 - 2014.04.16<br>55 - 2014.11.05                                                         |                                                        | <ul> <li>▷ ○ 201.6222 B (201.6222)</li> <li>▷ ○ 201.6224 B (201.6224)</li> <li>▷ ○ 201.6224 B (201.6224)</li> </ul>                                                                                                    |             |          |
| egninger                              | Medtag pejl                                                                                                    | inger?<br>afiler og profiler?                                                                                                    |                    |                                                                                                    | 15.04.27 - 0,00<br>015.10.23 - 0,00                                                                           |                                                        | <ul> <li>▷ ○ 201.5226 B (201.5226)</li> <li>▷ ○ 201.7902 B (201.7902)</li> <li>▷ ○ B1 B (201.3874)</li> </ul>                                                                                                    |             |          |
| 9                                     | Dataaiar                                                                                                    |                                                                                                    |                    | Arealer                                                                                                    | _                                                                                                    |                                                        | Dræn B                                                                                                    |             |          |
| 3D T                                  | Region (RE)                                                                                                    |                                                                                                    | 4                  | 1 1000000                                                                                                    | •                                                                                                    |                                                        | ▷ Snit                                                                                                    |             |          |
| egninge                               | <ul> <li>Constraint and Constraints (2015)</li> </ul>                                                                         |                                                                                                    |                    |                                                                                                    |                                                                                                    |                                                        |                                                                                                    | Synkroniser | xit      |
| -                                     |                                                                                                    |                                                                                                    |                    |                                                                                                    |                                                                                                    |                                                        |                                                                                                    | DK BrS 2    | 20.02.46 |

Step 2. Lav en ny søgning på projektet. Alle data, der ikke allerede findes i det valgte punkt markeres.

Step 3. Marker de data, der skal overføres til det valgte punkt. Det gøres nemmest ved at fravælge alle punkter og dernæst slå de dataelementer til, der skal overføres. I dette tilfælde er det analyseprøverne.

|         |                                               |                                                                                 |                   |                                                                            | GeoGIS2020                                               |                                                            |                                                                                        |             | - • ×                        |
|---------|-----------------------------------------------|---------------------------------------------------------------------------------|-------------------|----------------------------------------------------------------------------|----------------------------------------------------------|------------------------------------------------------------|----------------------------------------------------------------------------------------|-------------|------------------------------|
| GG      | 20 Databaser                                  | SQL Formular Form                                                               | nular Design Genv | eje Import/Eksport Rappor                                                  | ter Tegnin <mark>g</mark> er Tegning D                   | esign Tegning 3D Mod                                       | el Builder Grafer Kort Hjælpeværktøjer                                                 |             | ^                            |
|         | Standard Visning<br>Design Visning<br>Visning | Tilføj Database Link<br>Fjern Database Link<br>Editer Database Link<br>Generelt | SQL Manager       | Komprimer Database<br>Kontroller Database<br>Slet Data Cache<br>Værktøjer  | GeoGIS2020  Geolæs MetaD8 Geolæs Ny MetaD8 Meta Database | Synkroniser Projekt<br>Jupiter<br>Jar<br>Synkroniser       | er                                                                                     |             |                              |
|         | GeoGIS2020 Miljø                              | a × Synkroniser Projekte                                                        | r X               |                                                                            |                                                          |                                                            |                                                                                        |             | • ×                          |
| Data    | Overførelse:                                  |                                                                                 | Fusionere Geo0    | GIS2020 Punkter                                                            |                                                          |                                                            |                                                                                        |             | *                            |
| baser   | Database 1 (Fra)                              | ):                                                                              | GeoGIS2020 M      | iljø                                                                       |                                                          |                                                            |                                                                                        |             | *                            |
| S       | Database 2 (Til):                             |                                                                                 | GeoGIS2020 M      | liljø                                                                      |                                                          |                                                            |                                                                                        |             | •                            |
| Gen     | Søgestreng:<br>(Jokertegn = %)                |                                                                                 | '159-00039'       |                                                                            |                                                          |                                                            |                                                                                        | l.          | Søg                          |
| veje    |                                               |                                                                                 | Data Log          |                                                                            |                                                          |                                                            |                                                                                        |             | $\leftrightarrow \mathbf{x}$ |
| Æ       | Data i 1<br>Ændred                            | . ikke i 2.<br>Ie Data                                                          | Database 1 (F     | ra): GeoGIS2020 Miljø                                                      |                                                          |                                                            | Database 2 (Til): GeoGIS2020 Miljø                                                     |             |                              |
| Kort    | Data i 2                                      | , ikke i 1.                                                                     |                   | 201.6215 B (201. 6215)<br>201.6222 B (201. 6222)<br>201.6224 B (201. 6224) | ۲<br>۲<br>۲                                              | rojekt Id 8e38578f- *<br>unkt Id a25b3ab8-<br>unktnr. ( 01 | <ul> <li>159-00039 - Rosenkæret 17</li> <li>Þ Projektfaser</li> <li>Punkter</li> </ul> | *           |                              |
| ] Im/Ek | Sammenlign<br>prøvenr. etc.                   | i data vha. projektnr., punktn<br>.?                                            | r., ▷ [<br>▷ [    | 201.6226 B (201. 6226)<br>201.7902 B (201. 7902)                           | <u>s</u>                                                 | ). Punkt 563ad151-<br>ortering999                          | ▷ ○ 01 M ▷ ○ 02 M                                                                      |             |                              |
| sport   | 👿 Tillad indsæt                               | ttelse af nye rækker?                                                           | 4                 | B1 B (201. 3874)                                                           |                                                          | GU Nr. (                                                   | N 80 ○ 4                                                                               |             |                              |
| 112     | 🔽 Tillad opdate                               | ering af eksisterende rækker                                                    |                   |                                                                            | E                                                        | eskrivel Drænbrøn                                          | ▶ ○ 10 M                                                                               |             |                              |
| Ra      | Overskriv da                                  | ta med null værdier?                                                            |                   | Analyseprøver                                                              |                                                          | eskrivel                                                   | O 159-00039 A                                                                          |             |                              |
| pport   |                                               |                                                                                 |                   | 2 - 20080925-0000 -                                                        | 2008.09.25                                               | unkttvp M                                                  | <ul> <li>201.3874 B (201. 3874)</li> <li>Indian</li> </ul>                             |             |                              |
| 9       | Medtag kun                                    | i projekt og punkt oplysning                                                    | er?               | 2 - 20120423-1315 - 1                                                      | 2012.04.23 - 0,00 E                                      | ntrepre 0000000-                                           | Jordprøver                                                                             |             |                              |
| 1       | 👿 Medtag kun                                  | aktive punkter?                                                                 |                   | 0 2 - 20121022-1240                                                        | 2012.10.22 - 0,00 E                                      | ntrepre                                                    | 201.5293 B (201. 5293)                                                                 |             |                              |
| Grafe   | Medtag ana                                    | lyseprover?                                                                     |                   | 2 - 20130430-0000 -                                                        | 2013.04.30 - 0,00                                        | ieo Firm                                                   | 201.6208 B (201. 6208) 201.6215 B (201. 6215)                                          |             |                              |
| -       |                                               |                                                                                 |                   | ≥ 2 - 20140416-0000 - 2                                                    | 2014.04.16 - 0,00                                        | ieo Initia                                                 | > 0 201.6222 B (201. 6222)                                                             |             |                              |
| Teg     |                                               | i aktive analyseprøver:                                                         |                   | <ul> <li>2 - 20141105-1155</li> <li>2 - 41906/15 - 2015.0</li> </ul>       | 2014.11.05 - 0,00 F<br>4.27 - 0,00 S                     | rojektfa 00000000-<br>tart dat 1900/01/0                   | <ul> <li>201.6224 B (201. 6224)</li> <li>201.6226 B (201. 6226)</li> </ul>             |             |                              |
| pning   | Medtag pejl                                   | inger?                                                                          |                   | 2 - 132080/15 - 2015                                                       | 10.23 - 0,00                                             | lut dato 1900/01/0                                         | ▷ O 201.7902 B (201. 7902)                                                             |             |                              |
| q       | 📝 Medtag data                                 | afiler og profiler?                                                             |                   | Dræn B                                                                     |                                                          | løifedat 1900/01/0                                         | B1 B (201, 3874) Dræn B                                                                |             |                              |
| 3       | Dataejer                                      |                                                                                 |                   | nit                                                                        | •                                                        |                                                            | Arealer                                                                                |             |                              |
| 3D To   | Region (RE)                                   | •                                                                               | •                 |                                                                            | •                                                        |                                                            | Þ Snit                                                                                 |             |                              |
| egning  |                                               |                                                                                 |                   |                                                                            |                                                          |                                                            |                                                                                        | Synkroniser | Exit                         |
| ō       |                                               |                                                                                 |                   |                                                                            |                                                          |                                                            |                                                                                        | DK Br       | S 20.02.46                   |

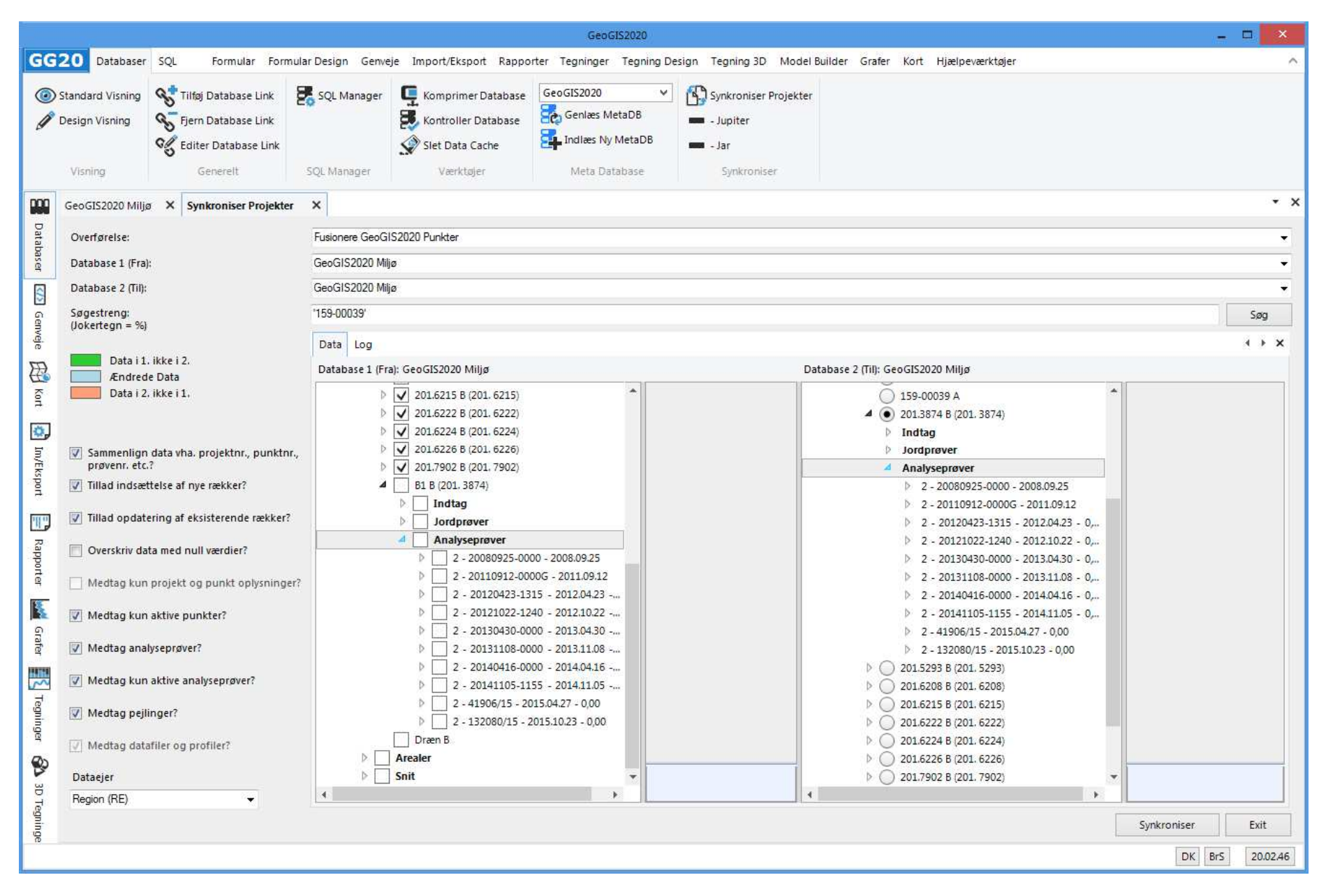

Step 4. Udfør synkroniseringen. Efterfølgende viser programmet, at data er overført til det valgte punkt.

|                | -           | Dartha 1. Speed M. Bar |                       |            | n factor con the cont | cone at anala |          | Geo      | GIS2020       |            |            |                    |          |               |           |       |            |             | 1         | a 📕                                   |
|----------------|-------------|------------------------|-----------------------|------------|-----------------------|---------------|----------|----------|---------------|------------|------------|--------------------|----------|---------------|-----------|-------|------------|-------------|-----------|---------------------------------------|
| GG             | <b>20</b> D | atabaser SQL           | Formular Formu        | ılar Desig | gn Genveje Import     | Eksport Ra    | pporter  | Tegninge | er Tegning I  | Design     | Tegning 3D | Model Builder      | Grafer K | ort Hjælp     | eværktøje | er    |            |             |           |                                       |
| +              | Tilføi      | Gem                    | Kopier                | 7.5        | OL Søgning            | Co Opfrisk    | Data     | R        | Op Niveau     |            | SnitProf   | iler - 901 SA - 🗸  | Projekt  | oversigt - Va | nd v      | >     | ſ          | 3           | Rrint     | e e e e e e e e e e e e e e e e e e e |
|                |             |                        |                       | C          |                       | 5             |          |          |               |            | Skærm      | ~                  | PDF      |               | ~         | >     | L.         | €           |           |                                       |
|                | 2101        | 0                      | A Kopier og Tilføj    | A. S       | øg og Erstat          | Opfrisk       | Udseende | e 📰      | Dupliker For  | n 📖        |            |                    |          |               |           | >     | te e       | 20          | Previ     | ew                                    |
| *              | Slet        | Fortryd                | 🖹 Tilføj Rækker       | Туре       | here to filter 🛛 🗸    | Luk Alt       |          | P        | Historik      |            |            |                    |          |               |           | >     | ſ          | 3           | Opsa      | ætning                                |
| E              | ditor       | Ondator                | ClinBoard             |            | Coming                | Onf           | iele:    |          | lavioarina    | Filter     |            | Tenning            |          | Pannort       |           | 6     | ue Le      | Ekcenet     | Drim      |                                       |
| 1              | unter       | opuater                | Chipboard             |            | Spyring               | Opi           | ISK.     |          | vavigening    | ritter     |            | regring            |          | Rapport       |           |       |            | Ekspon      | Fille     | 2                                     |
|                | GeoGIS      | 2020 Miljø 🗙           | Synkroniser Projekter | ×          |                       |               |          |          |               |            |            |                    |          |               |           |       |            |             |           | •                                     |
| Dat            | Foldere     |                        |                       | *          | Projekt: 159-00039 -  | Rosenkæret 1  | 7 X P    | unkt: B1 | ×             |            |            |                    |          |               |           |       |            |             |           | •                                     |
| taba           | Type her    | re to filter           |                       |            | Punktnr,              | Sorte         | ring DG  | U Nr.    | Jupiter Id.   | Beskrive   | lse 1.     | Punkttype          | Metode   | Diam          | Тор       | Bund  | Kote - Top | Kote - Bund | Slut dato | Ent                                   |
| ser            | 4 111       | Projekter              |                       |            | 159-00039             |               |          |          | - Contraction | Rosenka    | eret 17    | A - Anlæg          |          |               | 0,00      |       | -          |             |           |                                       |
|                |             | Inieferinger           |                       |            | 201.3874              |               | 201      | 1.3874   |               | KL101      |            | B - Boring ude     |          |               | 0,00      | 31,00 | 32,43      | 1,4         | 1         |                                       |
| 5              | Þ           | Arealer                |                       |            | ▶ B1                  |               | 201      | 1. 3874  |               | KL101      |            | B - Boring ude     |          |               | 0,00      | 31,00 | 32,4:      | 1,4         | 1         |                                       |
| Ger            | D B         | Faser                  |                       |            | 201.5293              |               | 201      | 1.5293   |               | Columbi    | usvej 6    | B - Boring ude     |          |               | 0,00      | 42,00 | 33,8       | -8,1        | 1         |                                       |
| IVej           | 5 B         | Elader                 |                       |            | 201.6208              |               | 201      | 1.6208   |               | Rosenka    | eret 25-29 | B - Boring ude     |          |               | 0,00      | 7,00  | 32,70      | 5 25,7      | 6         |                                       |
| a              | D B         | Modeller               |                       |            | 201.6215              |               | 201      | 1. 6215  |               | Rosenka    | eret 17    | B - Boring ude     |          |               | 0,00      |       | 33,10      | )           |           |                                       |
| 1              | A 8         | Punkter                |                       | 6          | 201.6222              |               | 201      | 1.6222   |               | Rosenka    | eret 15    | B - Boring ude     |          |               | 0,00      | 7,00  | 31,8       | 3 24,8      | 3         |                                       |
| K              | - 8         | Synonyme               | r                     |            | 201.6224              |               | 201      | 1.6224   | -             | Rosenka    | eret 17    | B - Boring ude     |          |               | 0,00      | 6,00  | 32,3       | 3 26,3      | 3         | i i                                   |
| <del>7</del> . |             | Borotoknik             |                       |            | 201.6226              |               | 201      | 1,6226   |               | Rosenka    | eret 17    | B - Boring ude     |          |               | 0,00      |       | 35,3       | 3           |           |                                       |
| Ö.             |             |                        |                       |            | 201./902              |               | 201      | 1. 7902  |               | Rosenka    | eret 1/    | B - Boring ude     |          |               | 0,00      | 5.00  | 33,91      | ן<br>דדר כ  | 2         |                                       |
| -              |             | E Strata               |                       |            | 01                    |               |          |          |               | Drænhrø    | and        | b - boring ude     |          |               | 0,00      | 5,00  | 52,1       | 21,1        | 2         | _                                     |
| n/EP           |             |                        |                       |            | 02                    |               |          |          |               | Buffertar  | nk (indløb | 2                  | 1        |               | 0.00      |       |            |             |           |                                       |
| spo            |             | Tilbagafidd            |                       |            | 08                    |               |          |          |               | Før kulfil | ter (efter |                    |          |               | 0,00      |       |            |             |           |                                       |
| -              |             |                        |                       |            | 09                    |               |          |          |               | Mellem     | kulfiltre  |                    |          |               | 0,00      |       |            |             |           |                                       |
| all of         |             | Markforra              | 2                     |            | 10                    |               |          |          |               | Udløb ti   | lkloak     |                    |          |               | 0,00      |       |            |             |           |                                       |
|                |             | > Markiolso            | 9                     |            | *                     |               |          |          |               |            | Cli        | ck here to add a n | ew row   |               |           |       |            |             |           |                                       |
| app            |             | Minesking              | )<br>sifilation       |            |                       |               |          |          |               |            |            |                    | -        |               |           |       |            |             |           |                                       |
| onto           |             |                        | oforcan               |            |                       |               |          |          |               |            |            |                    |          |               |           |       |            |             |           |                                       |
| 4              |             | De Laboratorio         | eforsag II            |            |                       |               |          |          |               |            |            |                    |          |               |           |       |            |             |           |                                       |
| 1              |             | Capital Ba             | eloisog n             |            |                       |               |          |          |               |            |            |                    |          |               |           |       |            |             |           |                                       |
| 6              |             | A B Komicko A          | nahiror               |            |                       |               |          |          |               |            |            |                    |          |               |           |       |            |             |           |                                       |
| rafe           |             |                        | actatictik            |            |                       |               |          |          |               |            |            |                    |          |               |           |       |            |             |           |                                       |
| -              |             | h E Analyse            | enrover               |            |                       |               |          |          |               |            |            |                    |          |               |           |       |            |             |           |                                       |
| ~              |             | Analyse                | epipier               |            |                       |               |          |          |               |            |            |                    |          |               |           |       |            |             |           |                                       |
| 7              |             | Analyse                | eværdier Crof         |            |                       |               |          |          |               |            |            |                    |          |               |           |       |            |             |           |                                       |
| gni            |             | Analyse                | eværdier - Grai       |            |                       |               |          |          |               |            |            |                    |          |               |           |       |            |             |           |                                       |
| iger           |             |                        | eværdier - Pivot - A  |            |                       |               |          |          |               |            |            |                    |          |               |           |       |            |             |           |                                       |
| <b>D</b> .     |             |                        | eværdier - Pivot - b  |            |                       |               |          |          |               |            |            |                    |          |               |           |       |            |             |           |                                       |
| 30             |             |                        | ar                    |            |                       |               |          |          |               |            |            |                    |          |               |           |       |            |             |           |                                       |
| 3D             |             |                        |                       |            |                       |               |          |          |               |            |            |                    |          |               |           |       |            |             |           |                                       |
| Teg            | N 0         | m cnit                 | er                    |            | 4                     |               |          |          |               |            |            |                    |          |               |           |       |            |             |           | •                                     |
| min            |             | m snu                  |                       | -          | 44 4 3                | of 16         |          |          |               |            |            |                    |          |               |           |       |            |             | 4         | - <del></del>                         |
| ge             | P H         | IIII Uavælgeiser       |                       |            |                       | 0110          |          |          |               |            |            |                    |          |               |           |       |            |             |           | - m                                   |

Step 5. Efter kontrol af dataoverførelsen, så kan de overflødige punkter slettes i punktlisten: